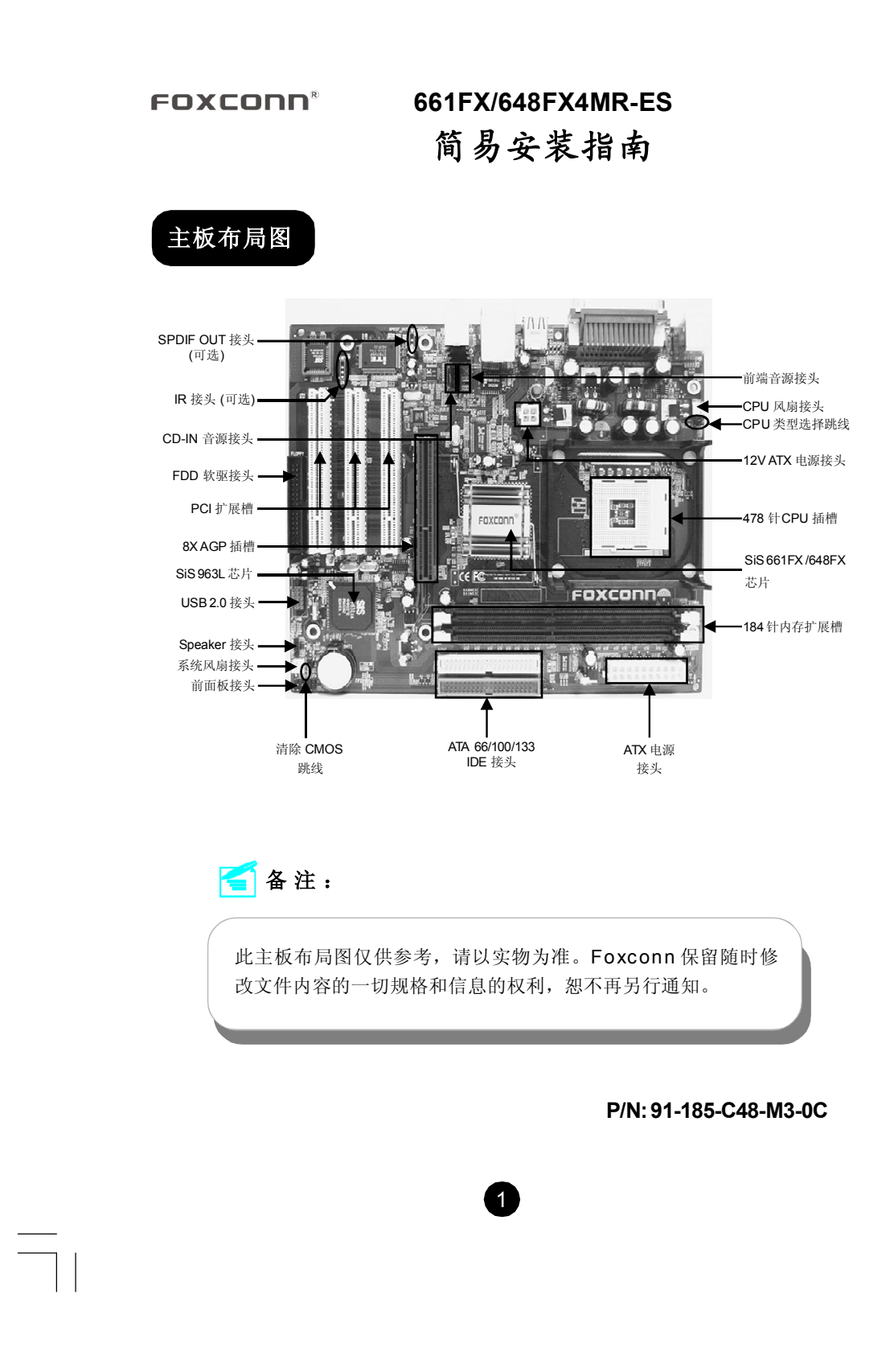

### PDF 文件使用 "pdfFactory" 试用版本创建 ÿww.fineprint.com.cn

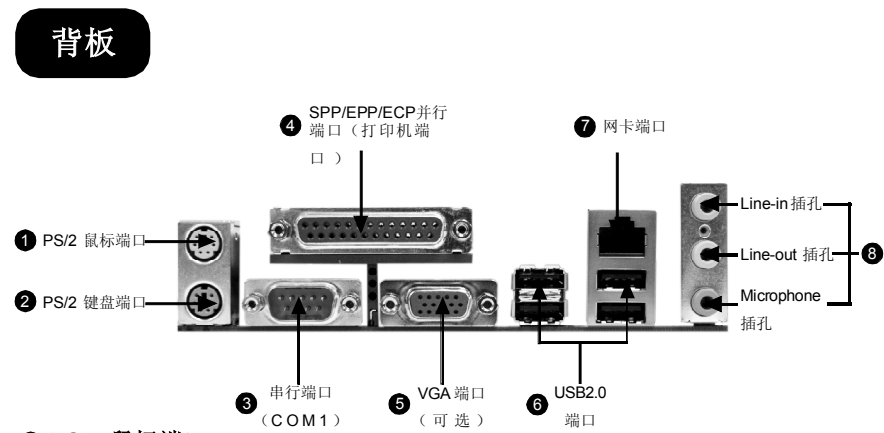

#### ● PS/2 鼠标端口

本主板提供一个标准PS/2 鼠标端口,可用于连接PS/2 鼠标。

#### 2 PS/2 键盘端口

本主板提供一个标准 PS/2 键盘端口,可用于连接 PS/2 键盘。

#### ❸ 串行端口:COM1

本主板提供有一个 9-Pin 公接头,供串行端口 COM1 使用。您可将串口鼠标或是 其它串口设备与此接口相连。

#### ④ SPP/EPP/ECP 并行端口(打印机端口)

本主板提供一个25-Pin的母接头以供LPT之用。并行端口是标准的打印机端口,可支持增强型并行端口(EPP)及延伸功能端口(ECP)等模式。

#### 6 VGA 端口 (可选)

本主板内集成了显示功能,您可以直接将显示器接口接在VGA端口上,而不需插显卡 (AGP卡)来转接显示器。

#### ❻ USB2.0 端口

本背面板提供了四个 USB2.0 端口用来连接 USB 设备,如:键盘、鼠标或其它 USB 兼容设备。USB 接口可实现即插即用功能,您可将 USB 设备直接与此端口 相 连。

#### Ø 网卡端口

如果您有选购内建的局域网络功能,则背板将带有此端口。您可以将网线连接到LAN 接口上。

#### 音频端口

当用于两声道的音源设备时:Line-Out 插孔可用于连接扬声器或耳机;Line-In 插孔与 外接 CD 播放器、磁带播放器或其它音频设备相连。Microphone 插孔是用来与话筒 相连。

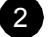

### 物件清单

感谢您购买富士康公司的661FX/648FX4MR-ES系列主板。请仔细检查您的包装,若发现有物件缺少或损坏,请尽快与您的分销商联系。

◆661FX/648FX4MR-ES 主板 (x1)

◆Foxconn 驱动程序光盘 (x1)

◆简易安装指南 (x1)

◆IDE 硬盘排线 (x1)

**◇FDD** 软驱线 (x1)

**◇I/O** 挡板 (x1)

## 支持 CPU/ 内存类型

#### CPU:

• 支持 Socket 478 封装的 Intel<sup>®</sup> (Willamette/Northwood/Prescott) Pentium <sup>®</sup>4 处 理器

3

- 支持 Socket 478 封装的 Intel® (Willamette/Northwood) Celeron ® 处理器
- 支持 FSB 为 400MHz/533MHz/800MHz CPU

#### 内存:

- •提供2个184针DIMM槽
- 支持 DDR 266/333/400 存储器
- 支持 128/256/512/1024 Mb 的内存条
- •内存总容量最大可达2GB

### 1. 清除 CMOS 跳线: CLS\_CMOS

主板使用 CMOS RAM 来储存各种设定参数,您可以通过此跳线来清除 CMOS 信息。 首先,将交流电源断开,再用跳线帽将跳线的针脚1和针脚2瞬间短接,然后把跳线恢 复到正常状态即针脚2 和针脚3 短接,最后通电启动系统。

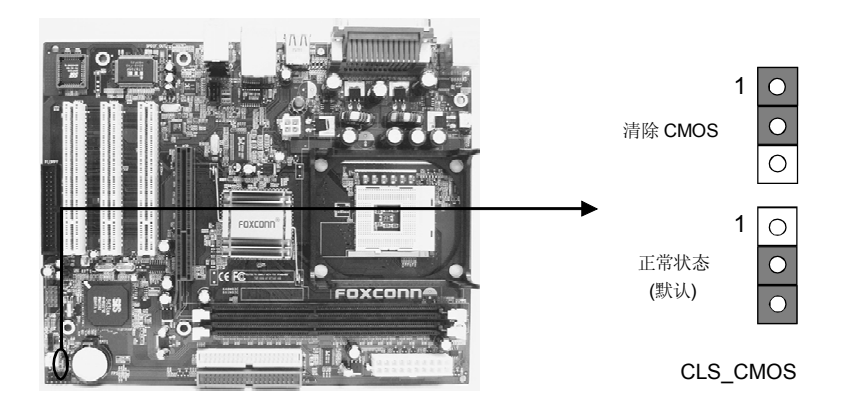

### 2. CPU 类型选择跳线: J2

此跳线默认的状态是"OPEN",支持 Prescott 核心 CPU 和 Northwood 核心 CPU; 如果将 J2 设置为"SHORT"状态,则可支持 Willamette 核心 CPU。

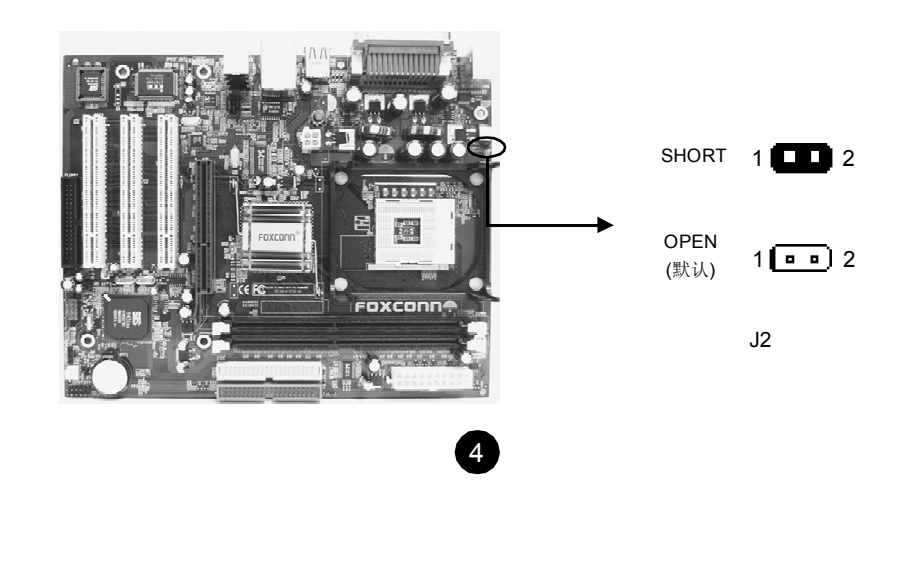

### 3. 风扇接头: CPU FAN, FAN1

当系统进入节能状态时,他们将自动停转,在BIOS的系统监测(PC Health Status) 选项中,您可获知所监测到的风扇转速。将CPU风扇和机箱风扇电线分别连接到主板的CPU FAN 接头和 FAN1 接头上。

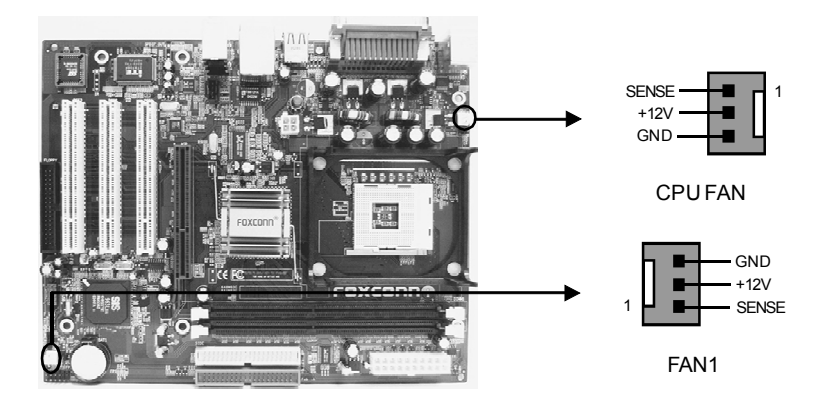

### 4. 音频接头: F\_AUDIO

本主板音频接口包含两个部分,一个是前置音频(Front Audio);一个是后置音频(Rear Audio)。它们的优先级按照从高到低的顺序排列,依次是:前置音频,后置音频。当您在机箱面板上插入耳机(使用前置音频时),机箱后面板上插外部音箱的Line-out插孔(后置音频)不能工作。当您不想使用前置音频时,针脚5和针脚6,针脚9和针脚10必须短接,这样就把信号输出到后面的音频接口上。

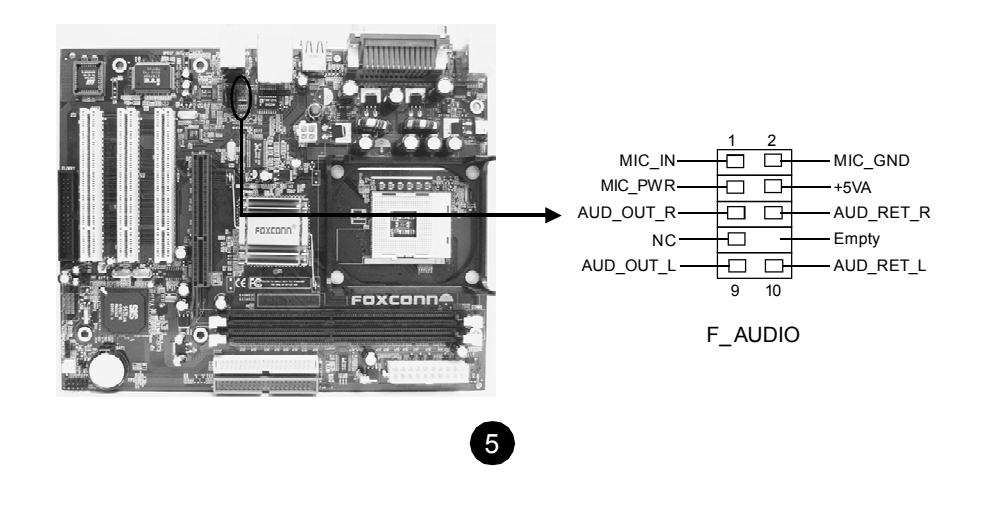

# 5. 音频接头: CD\_IN

CD-IN 音频接头可通过 CD 音频线与 CD-ROM 上音频接头相连,来接收 CD-ROM 的音频输入.

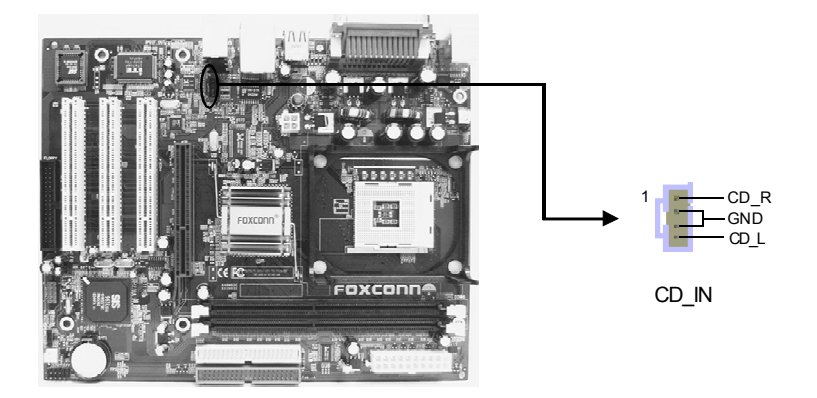

# 6. 主机前面板接头: FP1

将电源指示 LED, 硬盘指示 LED, RESET 重置开关, 电源开关的连接线分别连接 至相应的针脚。

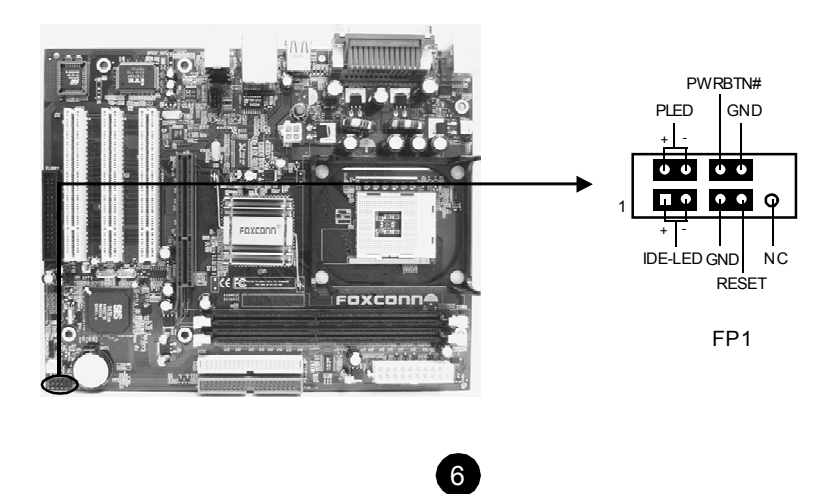

### 7. Speaker 接头: SPEAKER

SPEAKER 接头用来连接机箱内的扬声器。

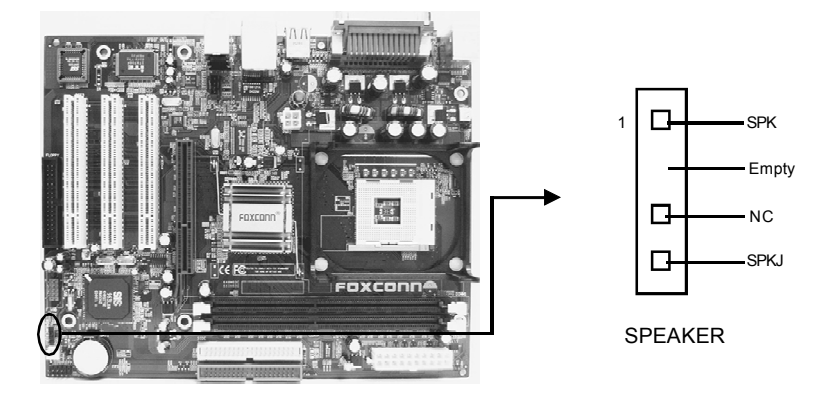

# 8. SPDIF Out 接头: SPDIF\_OUT ( 可选 )

SPDIF\_OUT 能够提供数字音频或6声道到外部扬声器或压缩AC3数据到外部的 Dolby 数字解码器。

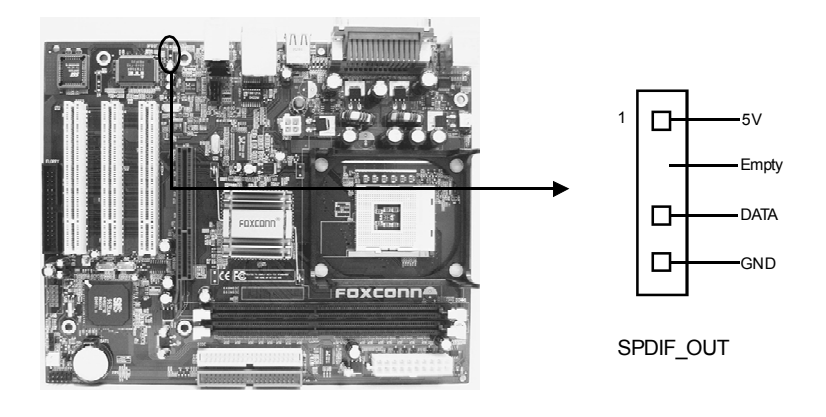

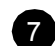

PDF 文件使用 "pdfFactory" 试用版本创建 www.fineprint.com.cn

# 9. 前面板 USB 接头: F\_USB

本主板为用户提供了一个 USB 接头, 需要先使用转接线将其引到机箱前面板或后面 板上, 再连接 USB 设备。

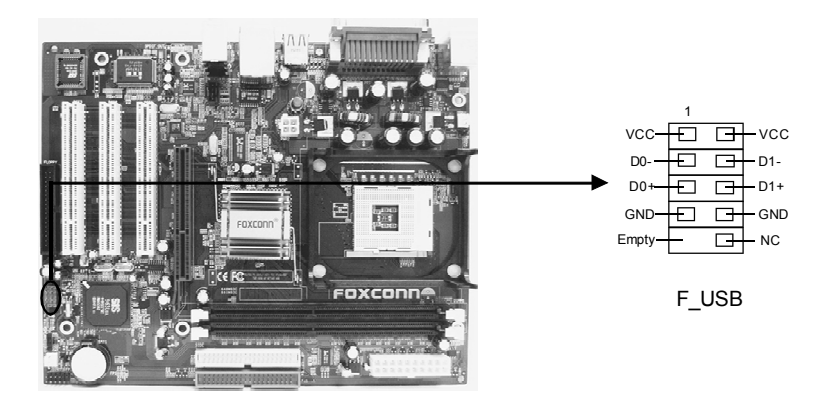

## 10. IrDA 红外线接头:IR (可选)

IrDA 红外线传输可以让您的电脑通过红外线进行数据发送和接收。在使用前,请先 对 BIOS 外围设备参数设置(Integrated Peripherals)中的相关参数选项进行配置。

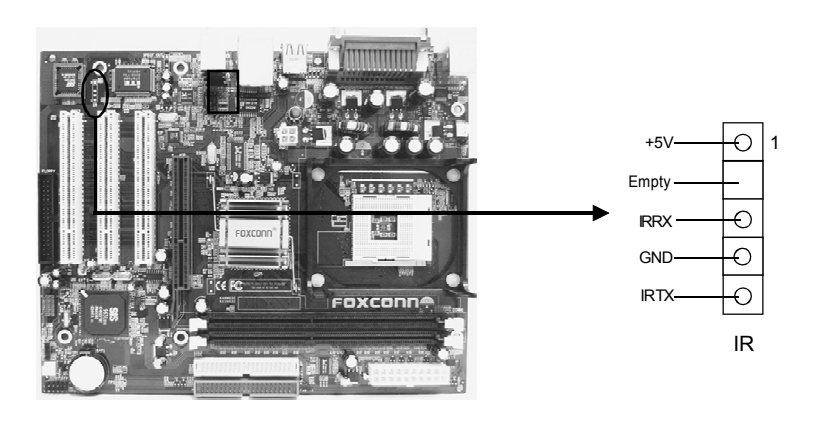

8

### 11. 5.1 声道音效

此主板集成 CODEC ALC655 芯片,提供6 声道音频输出,包括2个前置,2个后置,1个中央和一个重低音。ALC655 可以让用户连接4或6个音箱以得到更好的环绕效果。在实现-4/-6 声道音频功能之前,您必须安装 ALC655 芯片的驱动序。然后按如图所示连接4或6个音箱到相应的音频接头上,然后在软件中选择4个或6个音频设置。

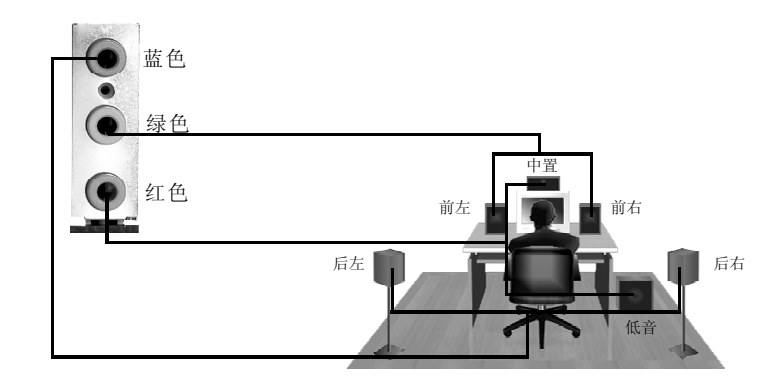

### 12. 开机和载入 BIOS 最优化值设定

当您完成所有接线和跳线设定后,第一次开机时,请在系统进行 POST (开机自我测试: Power On Self Test)时,按下<Del>键进入 BIOS 设定程序。选择 "Load Optimized Defaults"加载预设的 BIOS 最佳设定值。确保您所使用的系统组件在载入最佳设定值后能正常工作。

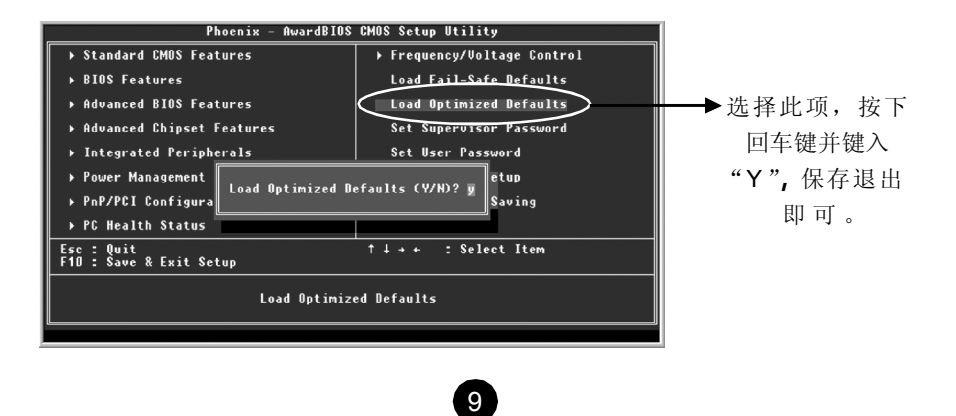

### 13. Foxconn Utility CD

该主板配有一片主板驱动程序光盘,将驱动程序光盘放入光驱中,光驱将自动运行,您可以在选项中选择所需的应用软件或驱动程序进行安装。在点选<驱动程序安装>后依照光盘中的顺序进行安装。

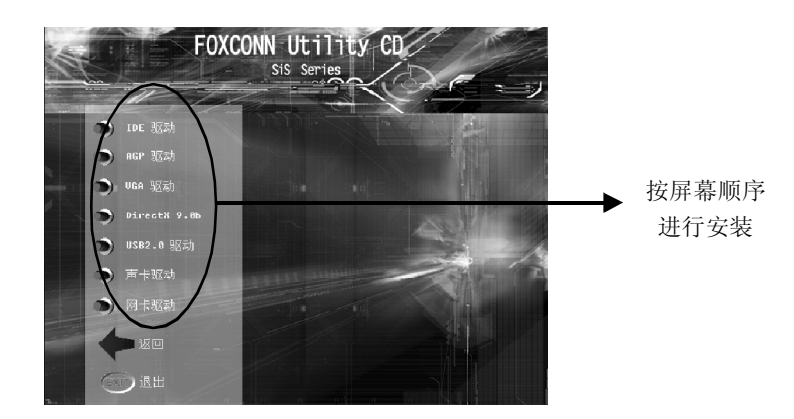

10

PDF 文件使用 "pdfFactory" 试用版本创建 <u>www.fineprint.com.cn</u>